## PHOTO RESIZE OPTION IS AVAILABLE ON THE PORTAL AT <u>HTTPS://SWACHHBHARATURBAN.GOV.IN/IHHL</u>

## PLEASE READ USER GUIDE ON THE SITE TO DOWNLOAD THE .apk FILE FOR ANDROID MOBILES.

# THIS WILL HELP U TO RESIZE THE PHOTOGRAPH AS WELL AS TAKE THE LATITUDE & LONGITUDE ON THE PHOTO ITSELF WHILE CAPTURING TOILET PHOTO IN THE MOBILE.

#### \*\*\*\*\*

#### Constructed Toilet Photo Upload : LOGIN AS CSC

1. Login as CSC, Click on "Apply", Following screen will display.

|              |                                              | 200                                                                 | ^                                                    |   |
|--------------|----------------------------------------------|---------------------------------------------------------------------|------------------------------------------------------|---|
|              | INDIVIDUAL HOUSEHOLD LATRI                   | E(IHHL) APPLICATION                                                 | XA/                                                  |   |
|              | Ministry of Urban Development,               | Government Of India                                                 | स्व स्टर सरवता से जेग                                |   |
| Velcome - CS | SC MEMBER                                    | 2994.341                                                            | Tuesday, December 15, 2015 Select Language : English |   |
|              | Apply                                        |                                                                     |                                                      |   |
|              | IHHL Application                             | ACCOUNT DETAIL                                                      |                                                      |   |
|              | Print Acknowledgement Sig                    | Møbile Number                                                       |                                                      |   |
|              | Work commenced Photograph Upload             | Address                                                             |                                                      |   |
|              | Edit on rejection                            | ID Number                                                           |                                                      | J |
|              |                                              | INDIVIDUAL HOUSEHOLD LATRINE(IHHL) APPLI                            | ICATION FORM                                         | ) |
|              | 1. * Indicate Mandatory fields               |                                                                     |                                                      |   |
|              | 2. Photograph should be in image formatijpg  | jpeg, pag, gif, banp, tiff) and size should be less than 50kb.      |                                                      |   |
|              | 3. Passbook copy should be in image formatij | pg, jpeg, pag, gif, burp, tiff) and size should be less than 100kb. |                                                      |   |
|              |                                              | (A)Geographical Particulars                                         |                                                      |   |
|              |                                              | Sikkim                                                              |                                                      |   |
|              | 1. State*                                    |                                                                     | 6                                                    |   |
|              | 1. State*<br>2. District*                    | Select 🗸                                                            |                                                      |   |
|              | L State*<br>2. District*<br>3. ULB Name*     | Select V                                                            |                                                      |   |

| • 11                                                  | dToiletPhotoUploadiList.aspx?F      | ageld=o6aq6cbm3thrff46csxwa | z2c3e4ghvtdl                |                             | 있 🖥 🗄            |
|-------------------------------------------------------|-------------------------------------|-----------------------------|-----------------------------|-----------------------------|------------------|
| Apps 📋 Online Application f., 🧏 Notification   Minist | L. 🔶 Android XML Parset. 🛛 🔓 Sigi   | n in - Google Acc           |                             |                             | C Other bookmark |
| INDIVIDUAL HOUSEHOLI<br>Ministry of Urban Deve        | D LATRINE(IHHL) APPLICAT            | ION Jacks Bolt              |                             | सिंह सिंह के स              |                  |
| elcome - CSC MEMBER                                   |                                     |                             | Thursday, November 26, 2015 | Select Language : English • | Logout           |
| Apply                                                 |                                     |                             |                             |                             |                  |
| 2. Photograph should be in ju                         | ng format and size should be less t | han 100kb.                  |                             |                             |                  |
| Application ID                                        | APPERCATION ID                      | OR Name of Applicant        | NAME                        | Search                      |                  |
| Application ID                                        | APPLICATION ID                      | OR Name of Applicant        | NAME                        | Search                      |                  |
| Application ID                                        | APPLICATION ID                      | OR Name of Applicant        | NAME                        | Search                      |                  |
| Application ID                                        | APPLICATION ID                      | OR Name of Applicant        | NAME                        | Search                      |                  |
| Application ID                                        | APPLICATION ID                      | OR Name of Applicant        | NAME                        | Search                      |                  |
| Application ID                                        | APPLICATION ID                      | OR Name of Applicant        | NAME                        | Search                      |                  |
| Application ID                                        | APPLICATION ID                      | OR Name of Applicant        | NAME                        | Search                      |                  |

2. Then click on "constructed photo upload", Following Screen will display :

3. Search Application through "Application ID" or "Name of applicant" any one of them. Then click on search Button.

|                 | INDIVIDUAL HOUSEH<br>Ministry of Urban D                                                                                                    | OLD LATRINE(IHHL)<br>evelopment, Governi      | APPLICATION<br>nent Of India |                                                                                                    |                                                                                                    | THE OFFICE AND AND AND AND AND AND AND AND AND AND |       |
|-----------------|----------------------------------------------------------------------------------------------------|-----------------------------------------------|------------------------------|----------------------------------------------------------------------------------------------------|----------------------------------------------------------------------------------------------------|----------------------------------------------------|-------|
| elcome - CSC ME | MEER                                                                                                    |                                               |                              | ACCULATION OF A DESCRIPTION OF A DESCRIP | Thursday, November 25, 2                                                                                                    | 015 Select Language : English •                    | Lagos |
|                 | 2. Photograph should be<br>Application ID                                                                                                    | in (pg format and size sho<br>[Amplication sp | wild by less than 100k       | b.<br>Name of Applicant                                                                                                    | -                                                                                                    | Search                                             |       |
|                 | The second second secon | Nome                                          | State                        | Oistrict                                                                                                    | ULB Name IN                                                                                                    | and No.                                            |       |
|                 | SND Application ID                                                                                                    |                                               |                              | Bellery                                                                                                    | Hoovina Hadapalli (TMC) t                                                                                                    | Unicad Photo                                       |       |
|                 | SNO Application ID<br>1 KA150000050                                                                                                    | sart                                          | Karnataka                    | Poster A                                                                                                    | Free Providence of Providence of Providence | United States and States                           |       |

# 4. Click on "Upload Photo"

| Welcome - CSC MEMBER Thursday, November 26, 2015 Select Language : English • Aprix INDIVIDUAL HOUSEHOLD LATRINE(IHHL) APPLICATIONS FOR UPLOAD TOILET PHOTOGRAPH 1. * Indicate Mandatory Belds                                                                                                    | Logos |
|----------------------------------------------------------------------------------------------------|-------|
| INDIVIDUAL HOUSEHOLD LATRINE(IHHL) APPLICATIONS FOR UPLOAD TOILET PHOTOGRAPH  1. * Indicate Mondatory fields                                                                                                    |       |
| 2. Photograph should be in jpg format and size should be less than 150kb.                                                                                                    |       |
| INDIVIDUAL HOUSEHOLD LATRINE(IIIIIL) APPLICATIONS FOR UPLOAD TOILET PHOTOGRAPH<br>Application ID KA150010050 Name of Applicant sari                                                                                                    |       |
| Father/Husband's name         nary         Mobile No.         2342342342           Photograph of Constructed Toilet*         Choose file   No file chooses         Photograph should be in jpg format and size should be less than 100%h.                                                                                                    |       |
| Toiler Photo's Larinde" Toiler Photo's Lengitude Toiler Photo's Lengitude Toiler Photo's Lengitu |       |
| [Submit[Cance]                                                                                                    |       |

5. Click on "Choose File" and select photo from your system. Now for filling your Latitude and Longitude Click on Blue color label "Click here to select Latitude/Longitude".

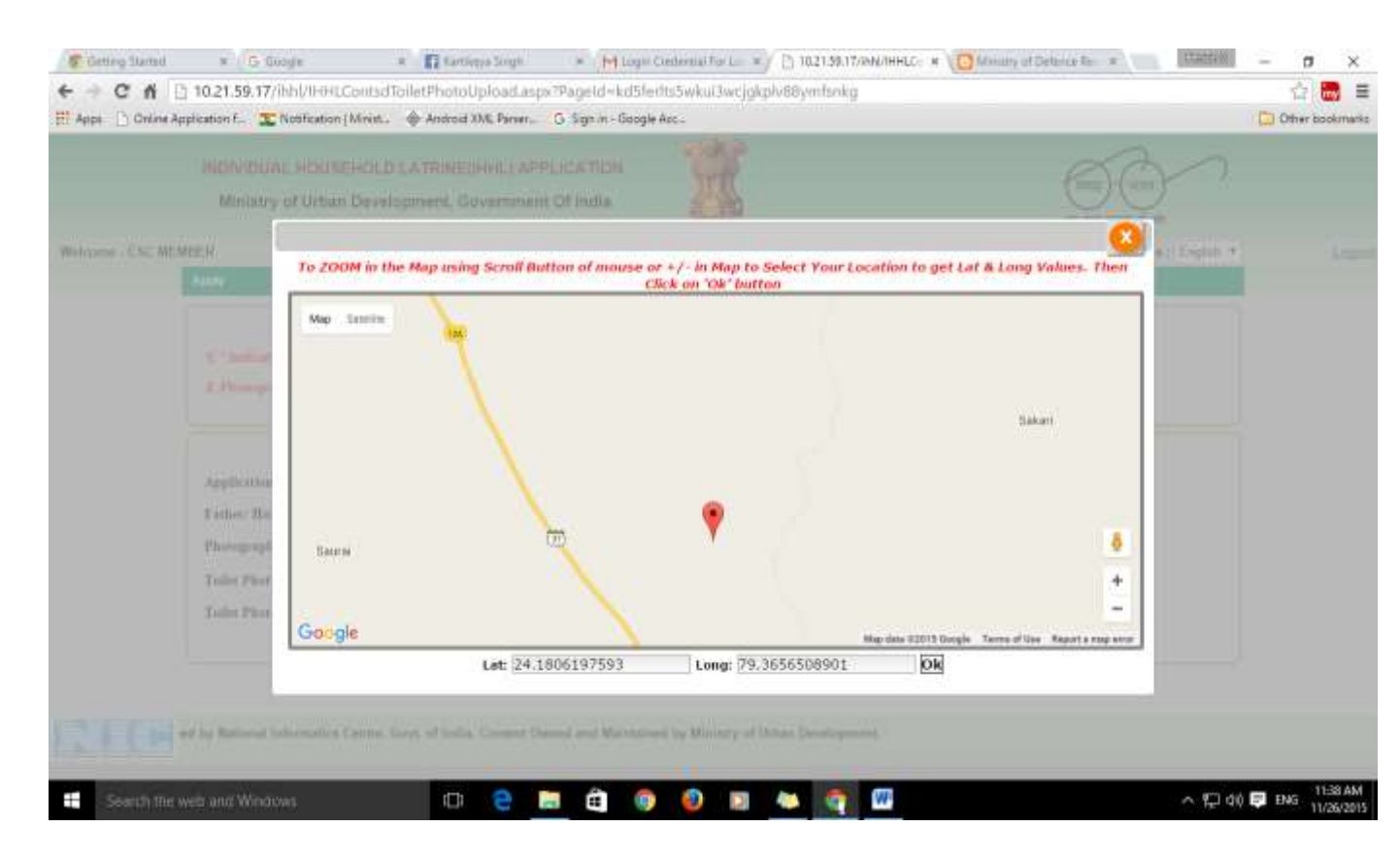

6. Use google map use "+/-" for zoom in and Zoom Out select location and then click OK. It will automatically fill the Latitude/ Longitude TextBox.

| Nelcome - CSC MEMBER Thursday, November 26, 2015 Select Language : En                                                               | fah 🔹 |
|----------------------------------------------------------------------------------------------------|-------|
| INDIVIDUAL HOUSEHOLD LATRINE(IHHL) APPLICATIONS FOR UPLOAD TOILET PHOTOGRAPH                                                        |       |
| INDIVIDUAL HOUSEHOLD LATRINE(IHHL) APPLICATIONS FOR UPLOAD TOILET PHOTOGRAPH                                                        |       |
|                                                                                                    |       |
| 5, * Indicate Mandatary Solds                                                                                                    |       |
| <ol><li>Photograph should be in jpg format and size should be less that 100kb.</li></ol>                                            |       |
| INDIVIDUAL HOUSEHOLD LATRINE(IHHL) APPLICATIONS FOR UPLOAD TOILET PHOTOGRAPH                                                        | -     |
| Application ID KA1500000050 Name of Applicant sari                                                                                  |       |
| Father/Huthnof's name mry Mobile No. 2542342342                                                                                     |       |
| Photograph of Constructed Toilet* Choose file No file chosen Photograph should be in jpg format and size should be less than 100kb. |       |
| Todlet Photo's Latitude: 24 1006197593 oily in Decimal Fermat                                                                       |       |
| Toller Photo's Longitude 79 3656508901 and in Decinal Format                                                                        |       |
|                                                                                                    |       |

7. Click on Submit, It will show application submit successfully. Click on Proceed and it will redirect to payment gateway and Money will automatically transfer to CSC wallet.

| INDIVI | IDUAL HOUSEHOLD LATRING | E(INHL) APPLICATION<br>Government Of India | X                                      | the set week of                         | $\sim$                        |
|--------|-------------------------|--------------------------------------------|----------------------------------------|-----------------------------------------|-------------------------------|
|        |                         |                                            | and a feet                             | Friday, November 27, 201                | 5 Select Language : English • |
|        |                         | Piece de norme Back/Formad                 | Refreda button of your Drowser du      | ring this process.                      |                               |
|        | CSC Name                | CSC MEMBER                                 | CSC ID                                 | \$\$610105211                           |                               |
|        | Name of Applicant       | 500<br>11/11/11/11                         | Father/ Hutband's name                 | uary                                    |                               |
|        | Note : No money ner     | often he paid by Applicant to CSC for      | e Alling this form. This service is pa | at for by Ministry of Urban Development |                               |
|        | क्ष्याम् हैः अवेद       | क की इस जावेदन के लिए कोई पैसा नहीं है     | (ना है) इस सेवा का भुगलान अहसे विकास   | । संचालय द्वाना भूगतान किया जाना है।    |                               |
|        |                         |                                            | Proceed                                |                                         |                               |
|        |                         |                                            |                                        |                                         |                               |
|        |                         |                                            |                                        |                                         |                               |
|        |                         |                                            |                                        |                                         |                               |
|        |                         |                                            |                                        |                                         |                               |

# LOGIN AS ULB Authority

#### 1. Login as ULB Authority

|               | INDIVID | JAL HOUSEHOLD LA      | TRINE(IHHL) AP            | PLICATION      | 100                        |                    | Ø                | 20                  | Cone posing |
|---------------|---------|-----------------------|---------------------------|----------------|----------------------------|--------------------|------------------|---------------------|-------------|
|               | Minist  | ry of Urban Develop   | ment, Governmer           | t Of India     |                            |                    | (1 200)          | and the state       |             |
| Velcome - ULB |         |                       |                           |                | 240.10                     | Friday, November 2 | 7, 2015 Select L | anguage : English + | Logou       |
|               | ADDY AL | aprove ApprovalLetter | Status Status             | Master Profile | Account and Bank Files No  | port Report        |                  |                     |             |
|               |         |                       |                           | Create Wa      | ardwise Login for Verifier |                    |                  |                     |             |
|               | -       |                       |                           |                |                            |                    |                  |                     |             |
|               | Logia   | ID                    |                           |                | Name                       | Den en en          |                  |                     |             |
|               | Design  | ration*               |                           |                | Mobile No.*                |                    |                  |                     |             |
|               | Email   |                       |                           |                | Residential Address*       |                    |                  |                     |             |
|               | Logia   | Role                  | Select                    |                | Active                     | Yes.               |                  |                     |             |
|               | Ward    | Na.+                  | 0 18                      |                | 8 23                       |                    |                  |                     |             |
|               |         |                       |                           | 50             | ibmit Cancel               |                    |                  |                     |             |
|               | S.No.   | Login ID              | Nane                      | Mobile Numbe   | er Login Hole              | Ward No.           | React Password   |                     |             |
|               | 1       | UT054                 | askdaskd                  | 9891759497     | ULB APPROVER               |                    | Reset Password   | Details/Action      |             |
|               | 2       | UT855                 | askdaskd                  | 9891759497     | UL8 VERIFIER               | 1.2.3,4,5,6,7,8    | Reset Password   | Details/Action      |             |
|               | 3       | HODIOBVID             | kejel                     | 5891759497     | ULB VERIFIER               |                    | Reset Password   | Details/Action      |             |
|               | 4       | Bella@3114A           | bea                       | 9891759497     | UL9 VERIFIER               |                    | Reset Password   | Details/Action      |             |
|               | 5       | CZMA                  | COASTALZONE<br>MANAGEMENT | 9891759497     | ULB AUTHORITY              |                    | Reset Password   | Details/Action      |             |

# 2. Click on "Apply", Click on "Constructed Toilet Photo Upload"

| + - C fi         | <ul> <li>D 10.21.59.17/Jhhl/IHHLCom</li> </ul> | terTolletPhotoUploadiList.asps?Pas     | geld=sd12oa8g72nsb16y2fgw6     | alizBwigisaay             | A A A A A A A A A A A A A A A A A A A                                                                                                    | - • ·        |
|------------------|------------------------------------------------|----------------------------------------|--------------------------------|---------------------------|----------------------------------------------------------------------------------------------------|--------------|
| H Apps () Online | Application L. Thotofication   Min             | ist. 🔶 Andhold XML Parsen ( G. Sign in | A - Google Acc                 |                           |                                                                                                    | Cther bookma |
|                  | INDIVIDUAL HOUSEHO<br>Ministry of Urban Dev    | LD LATRINE(IHHL) APPLICATIO            | n 🎇                            |                           | Const Const |              |
| Welcome - ULB    |                                                |                                        | South And                      | Friday, November 27, 2015 | Select Language : English +                                                                                                    | Legis        |
|                  | Apply Approve Approval                         | Letter Status Master                   | Profile Account and Dank Files | Report Report             |                                                                                                    |              |
|                  | Application ID                                 | APPLICATION ID                         | OR Name of Applicant           | NAME                      | Search                                                                                                    |              |
|                  | -approxime to                                  | Contraction (10)                       | ere some at Appendix           | rayyer.                   | - Pronting                                                                                                    |              |
|                  |                                                |                                        |                                |                           |                                                                                                    |              |
|                  |                                                |                                        |                                |                           |                                                                                                    |              |
|                  |                                                |                                        |                                |                           |                                                                                                    |              |
|                  |                                                |                                        |                                |                           |                                                                                                    |              |
|                  |                                                |                                        |                                |                           |                                                                                                    |              |
|                  |                                                |                                        |                                |                           |                                                                                                    |              |
|                  |                                                |                                        |                                |                           |                                                                                                    |              |

**Step 3, 4, 5 and 6** are same as "CSC" and in the end popup appear, which show Photograph Upload Successfully.

| Apps () Delme Ap | INDIVID<br>Minis                                                                            | C Notification   Minut<br>UAL HOUSEHOLI<br>try of Urban Deve                                                                                                    | <ul> <li>Andreid XM, Parar</li> <li>LATRINE(IHHL) API</li> <li>Iopment, Governmen</li> </ul>                                                    | The page at 1                                                                                                    | 0,21.59,17 says:<br>h Submitted Successfully!                                                                                               | ×                                                                                                    |                              |                                                                                                    | C Other bool |
|------------------|---------------------------------------------------------------------------------------------|----------------------------------------------------------------------------------------------------|----------------------------------------------------------------------------------------------------|----------------------------------------------------------------------------------------------------|----------------------------------------------------------------------------------------------------|----------------------------------------------------------------------------------------------------|------------------------------|----------------------------------------------------------------------------------------------------|--------------|
| elcome - VV RAO  |                                                                                             |                                                                                                    |                                                                                                    |                                                                                                    |                                                                                                    | ay, Novembe                                                                                                    | n 27, 2015                   | Select Language : English *                                                                                                    | Lo           |
|                  | Apply 5                                                                                     | arius Profile                                                                                                    |                                                                                                    |                                                                                                    |                                                                                                    |                                                                                                    |                              |                                                                                                    |              |
|                  | Z. Photo                                                                                    | graph should be in g                                                                                                    | g format and size should                                                                                                    | be leas than 100k                                                                                                    | •                                                                                                    |                                                                                                    |                              |                                                                                                    |              |
|                  | 2. Photo<br>Appli                                                                           | graph should be in g<br>cation ID                                                                                                    | g format and size should<br>APPLICATION ID                                                                                                    | De inte than 100ki                                                                                                    | Name of Applicant                                                                                                    | NAME<br>ULD Name                                                                                                    | Ward No.                     | [Search]                                                                                                    |              |
|                  | 2. Photo<br>Appli                                                                           | graph should be in g<br>cation ID<br>Application ID<br>KA150000003                                                                                                    | g tomat and size should APPLICATION ID Name asdes                                                                                               | OR<br>State<br>Karnataka                                                                                                    | Name of Applicant<br>District<br>Bottery                                                                                                    | ULB Name<br>ULB Name<br>Horvine Hadagall (TMC)                                                                                                    | Ward No.                     | Search                                                                                                    |              |
|                  | 2. Photo<br>Appli                                                                           | cation ID Application ID KA150000003 KA150000005                                                                                                    | g format and size should APPLICKTION ID Neme: asdes dis satisat                                                                                 | De Inna than 100ki<br>OR<br>State<br>Karnataka<br>Karnataka                                                                                           | Name of Applicant<br>District<br>Betary<br>Delary                                                                                           | ULD Name<br>Horvine Hadagall (TMC)<br>Horvine Hadagall (TMC)                                                                                                    | Ward No.                     | Search<br>Ro-Unicad Photo<br>Ro-Unicad Photo                                                                                                    |              |
|                  | 2, Photo<br>Appli<br>5,000<br>1<br>2<br>3                                                   | ration ID Application ID KA150000003 KA150000005 KA150000006                                                                                                    | g format and size should<br>APPLICATION (D<br>Unimo:<br>asdes<br>dts adtadt<br>dasdesd                                                          | De Inna than 100k<br>OR<br>Stata<br>Karnataka<br>Karnataka<br>Karnataka<br>Karnataka                                                                  | Name of Applicant<br>District<br>Botary<br>Bellary<br>Bellary                                                                               | ULD Name<br>ULD Name<br>Hosvine Hadagell (TMC)<br>Hosvine Hadagell (TMC)                                                                                                    | Ward No.                     | Search<br>Ro-Listoad Photo<br>Ro-Listoad Photo<br>Ro-Listoad Photo<br>Ro-Listoad Photo                                                                                                    |              |
|                  | 2. Photo<br>Appli<br>500<br>1<br>2<br>3<br>4                                                | ration ID Application ID KA150000003 KA150000005 KA150000006 KA150000006 KA150000006                                                                                     | APPLICATION (D<br>APPLICATION (D<br>Asdes<br>dis adiad<br>disadesd<br>asdesd                                                                    | OR<br>OR<br>State<br>Karnataka<br>Karnataka<br>Karnataka<br>Karnataka                                                                                 | Name of Applicant<br>District<br>Bollary<br>Bellary<br>Bellary<br>Bellary                                                                   | ULD Name<br>ULD Name<br>Hoovine Hadagall (TMC)<br>Hoovine Hadagall (TMC)<br>Hoovine Hadagall (TMC)                                                                                                    | Ward No:<br>3<br>1<br>3<br>2 | Search<br>Exclusional Story<br>Re-Listonal Story<br>Re-Listonal Story<br>Re-Listonal Story                                                                                                    |              |
|                  | 2. Photo<br>Appli<br>5.000<br>1<br>2<br>3<br>4<br>5                                         | raph should be in g<br>Application ID<br>KA150000003<br>KA150000005<br>KA150000006<br>KA150000006<br>KA1500000014                                                        | APPLICATION (D<br>APPLICATION (D<br>Asides<br>dis added<br>dissdeed<br>asides<br>bios                                                           | ok inge than 100k<br>OR<br>Stata<br>Kacnataka<br>Karnataka<br>Karnataka<br>Karnataka<br>Karnataka                                                     | Name of Applicant Classics Bolary Bolary Bolary Bolary Bolary Bolary Bolary Bolary                                                          | LULD Name<br>ULD Name<br>Hoovine Hadagali (TMC)<br>Hoovine Hadagali (TMC)<br>Hoovine Hadagali (TMC)<br>Hoovine Hadagali (TMC)<br>Hoovine Hadagali (TMC)                                                                             | Ward No:<br>1<br>1<br>2<br>2 | Search<br>Be-Usional Photo<br>Be-Usional Photo<br>Be-Usional Photo<br>Ladonal Photo<br>Ladonal Photo                                                                                                    |              |
|                  | 2. Photo<br>Appli<br>5.000<br>1<br>2<br>3<br>4<br>5<br>6                                    | raph should be in g<br>cation ID<br>Application ID<br>KA150000003<br>KA150000005<br>KA150000006<br>KA150000006<br>KA1500000015<br>KA1500000015                           | APPLEXTICN ()<br>APPLEXTICN ()<br>asdes<br>disades<br>disadesd<br>asdesd<br>asdesd<br>asdesd<br>asdesd<br>asdesd<br>asdesd<br>asdesd<br>asdesd  | ok inne than 100k<br>OR<br>State<br>Kacnataka<br>Karnataka<br>Karnataka<br>Karnataka<br>Karnataka<br>Karnataka                                        | Name of Applicant Clatrict Betary Uetary Betary Betary Betary Betary Betary Betary Betary Betary Betary Betary Betary                       | LULD Name<br>ULD Name<br>Hoovine Hadagell (TMC)<br>Hoovine Hadagell (TMC)<br>Hoovine Hadagell (TMC)<br>Hoovine Hadagell (TMC)<br>Hoovine Hadagell (TMC)                                                                             | Ward No. 3 3 3 2 2 2 2       | Search<br>Be-Listoad Photo<br>Be-Listoad Photo<br>Be-Listoad Photo<br>Be-Listoad Photo<br>Listoad Photo<br>Listoad Photo                                                                                                    |              |
|                  | 2. Photo<br>Applic<br>5000<br>1<br>2<br>3<br>4<br>5<br>6<br>7                               | raph should be in g<br>cation ID<br>Application ID<br>KA150000003<br>KA150000005<br>KA150000006<br>KA150000014<br>KA150000015<br>KA150000017                             | APPLEXTICN (2)<br>APPLEXTICN (2)<br>Asdes<br>dis satisfit<br>dissdesd<br>asdesd<br>asdesd<br>ades<br>dir dig<br>bejte                           | ok inne than 100k<br>OR<br>State<br>Karnataka<br>Karnataka<br>Karnataka<br>Karnataka<br>Karnataka<br>Karnataka<br>Karnataka<br>Karnataka              | Name of Applicant Classic Bellary Dellary Bellary Bellary Bellary Bellary Bellary Bellary Bellary Bellary Bellary Bellary Bellary           | LULD Name ULD Name Hoovine Hadagell (TMC) Hoovine Hadagell (TMC) Hoovine Hadagell (TMC) Hoovine Hadagell (TMC) Hoovine Hadagell (TMC) Hoovine Hadagell (TMC) Hoovine Hadagell (TMC)                                                 | Ward No.                     | Swarch<br>Be-Unicad Photo<br>Be-Unicad Photo<br>Be-Unicad Photo<br>Notcad Photo<br>Notcad Photo<br>Notcad Photo<br>Notcad Photo<br>Notcad Photo                                                                                                    |              |
|                  | 2, Phote<br>Apple<br>5,000<br>1<br>2<br>3<br>4<br>5<br>6<br>7<br>7<br>0                     | raph should be in g<br>cation ID<br>KA150000003<br>KA150000006<br>KA150000006<br>KA150000014<br>KA150000015<br>KA150000015<br>KA150000017<br>KA150000018                 | APPLICATION ID<br>APPLICATION ID<br>asdes<br>dts satisti<br>dasdesd<br>asdesd<br>asdesd<br>sdes<br>dt dtg<br>legts<br>cvibtg                    | ok inga than 1004<br>OR<br>Stata<br>Karnataka<br>Karnataka<br>Karnataka<br>Karnataka<br>Karnataka<br>Karnataka<br>Karnataka<br>Karnataka<br>Karnataka | Name of Applicant Clistrict Bellary Bellary Bellary Bellary Bellary Bellary Bellary Bellary Bellary Bellary Bellary Bellary Bellary Bellary | LILB Naves<br>LILB Naves<br>Hoovina Hadagali (TMC)<br>Hoovina Hadagali (TMC)<br>Hoovina Hadagali (TMC)<br>Hoovina Hadagali (TMC)<br>Hoovina Hadagali (TMC)<br>Hoovina Hadagali (TMC)<br>Hoovina Hadagali (TMC)                      | Ward No.                     | Swarch) Ex-Listend Photo Ex-Listend Photo Ex-Listend Photo Ex-Listend Photo Astend Photo Astend Astend As |              |
|                  | 2, Photo<br>Apple<br>5,000<br>1<br>2<br>3<br>4<br>5<br>5<br>6<br>7<br>6<br>7<br>6<br>5<br>9 | raph should be in gr<br>cation ID<br>KA150000003<br>KA150000005<br>KA150000006<br>KA150000014<br>KA150000015<br>KA150000017<br>KA150000017<br>KA150000018<br>KA150000018 | APPLICATION ID<br>APPLICATION ID<br>asdes<br>dts satisat<br>ds satisat<br>asdesd<br>asdesd<br>asdesd<br>bdes<br>dr dtg<br>light<br>cvtblg<br>he | ok inne than 1004<br>OR<br>Stata<br>Karnataka<br>Karnataka<br>Karnataka<br>Karnataka<br>Karnataka<br>Karnataka<br>Karnataka<br>Karnataka<br>Karnataka | Name of Applicant Clistrict Bellary Bellary Bellary Bellary Bellary Bellary Bellary Bellary Bellary Bellary Bellary Bellary Bellary Bellary | LILB Naves ULB Naves Hoovina Hadagall (TMC) Hoovina Hadagall (TMC) Hoovina Hadagall (TMC) Hoovina Hadagall (TMC) Hoovina Hadagall (TMC) Hoovina Hadagall (TMC) Hoovina Hadagall (TMC) Hoovina Hadagall (TMC) Hoovina Hadagall (TMC) | Ward No.                     | Swarch)  Ex-Listend Photol  Ex-Listend Photol  Ex-Listend Photol  Listend Photol  Listend Photol  Listend Photol  Listend Photol  Listend Photol  Listend Photol  Listend Photol                                                                                                    |              |

# Login as Applicant

| 1. | Login | as Applicant |
|----|-------|--------------|
|    |       |              |

|                  | INDIVIDUAL<br>Ministry o | HOUSEHOLD LATRINE(I<br>Urban Development, Go                                                    | HHL] APPLICATION |                          |                        |                           |                             |        |
|------------------|--------------------------|-------------------------------------------------------------------------------------------------|------------------|--------------------------|------------------------|---------------------------|-----------------------------|--------|
| Welcome - VV RAO | Anote Slatur             | Profile                                                                                         |                  | 2.44 A                   | n,                     | Friday, November 27, 2015 | Select Language : English • | Logout |
|                  | Nama<br>Email            | anışını<br>ətalətini (əsi)ndə                                                                   | M                | labile Nember<br>dilress | 9891759497<br>jajaātaj |                           |                             |        |
|                  | ID Type                  | undaracy fields<br>bould be in jpg formast and size the<br>or should be in jpg formast and size | UNDIVIDUAL HOUS  | 9 Number                 | (IHHL) APPLICA         | TION FORM                 |                             |        |

# 2. Click on "Apply", Click on "Constructed Toilet Photo Upload"

| ← → C fi         | 10.21.59   | 17/ihhl/IHHLConts                  | dTolletPhotoUpload | list.asps?PageId=y         | 0213917/8604446Co *<br>7Stabh2dmnqo2e1j50 | \<br>Jggsm7ne3rtc15        | (South Land                 | - a ×       |
|------------------|------------|------------------------------------|--------------------|----------------------------|-------------------------------------------|----------------------------|-----------------------------|-------------|
| E en Liver       | INDIVID    | UAL HOUSEHOLI                      | D LATRINE(IHHL) A  | PPLICATION<br>ent Of India |                                           |                            |                             |             |
| Welcome - VV RAO |            |                                    |                    |                            |                                           | Friday, November 27, 2015  | Select Language : English * | Lugour      |
|                  | 1. * Indi  | IN<br>cate Mondatory fields        | DIVIDUAL HOUSEH    | DLD LATRINE(IHHL           | .) APPLICATIONS FO                        | R UPLOAD TOILET PHOTOGRAPH |                             |             |
|                  | 2, Photo   | graph should be in g<br>ication ID | APPLICATION        | o OR                       | Name of Applicant                         | MAME                       | [Search]                    |             |
|                  | SHO        | Application ID                     | Name               | Statu                      | District                                  | ULB Name Word No.          |                             |             |
|                  | 1          | KA150000003                        | astas              | Karnataka                  | Betary                                    | Hoovina Hadagalli (TMC) 1  | Re-Upload Photo             |             |
|                  | - 2        | KA150000005                        | dfa safaaf         | Karnataka                  | Betary                                    | Hoovina Hadagalli (TMC) 1  | Re-Upload Photo             |             |
|                  | 3          | KA150000006                        | desdasd            | Kanataka                   | Bellary                                   | Hooyina Hadagalli (TMC) 1  | Re-Upload Photo             |             |
|                  | 4          | KA150000013                        | sdead              | Karnataka                  | Ballary                                   | Hoovins Hadagalk (TMC) 3   | Lipipad Photo               |             |
|                  | 5          | KA1500000014                       | asdasd             | Karnataka                  | Betary                                    | Hoovina Hadagalii (TMC) 2  | Upload Photo                |             |
|                  | 8          | KA150000015                        | ados               | Karnataka                  | Delary                                    | Hoovina Hadagafii (TMC) 2  | Lipicad Photo               |             |
|                  | 7          | KA150000016                        | dr afg             | Karnataka                  | Bellary                                   | Hoovina Hadagalli (TMC) 2  | Upload Photo                |             |
|                  |            | KA150000017                        | lates              | Karnataka                  | Belary                                    | Hoovina Hadagalli (TMC) 2  | Upload Photo                |             |
|                  | 9          | KA150000018                        | cettig             | Karnataka                  | Bellary                                   | Horvina Hadagalli (TMC) 4  | Lipload Photo               |             |
|                  | 10         | KA150000019                        | ha                 | Karnataka                  | Bellary                                   | Horvina Hadagalk (TMC) 2   | Upload Photo                |             |
| Search the       | web and Wi | ndows                              | 0 8                | m 🖬 🚳                      |                                           | S                          | <ul><li>に</li></ul>         | ENG 1145 AM |

# 3. Select your application by clicking "Upload Photo" on the right side.

| € -> C 6           | Ourre Lag Hall Have + = 10.21.59.17/ihhl/IHHLContsdToiletP                                                                                                    | M Lage Cesterna For Los ×/ 2 3<br>hotoUpload aspx?Pageid - 4wble                                                          | 02139 17/million ×                                                                                             |                                                              | 1.2018                      | - ø x                      |  |  |
|--------------------|----------------------------------------------------------------------------------------------------|----------------------------------------------------------------------------------------------------|----------------------------------------------------------------------------------------------------|--------------------------------------------------------------|-----------------------------|----------------------------|--|--|
| H Apps C Online Ap | plication f. 🏩 Notification   Minist. 🔶 A                                                                                                    | ndroid XML Parset                                                                                                    | £ 440                                                                                                    |                                                              |                             | Other bookmarks            |  |  |
|                    | INDIVIDUAL HOUSEHOLD LAT                                                                                                    | RINE(IHHL) APPLICATION<br>Int, Government Of India                                                                        |                                                                                                    |                                                              |                             |                            |  |  |
| Welcome - VV RAO   |                                                                                                    |                                                                                                    | Friday, No                                                                                                    | wember 27, 2015                                              | Select Language : English * | Logost                     |  |  |
|                    | Apply Status Profile                                                                                                    |                                                                                                    |                                                                                                    |                                                              |                             |                            |  |  |
|                    | A process of the second of the second o | t and size should be less than 100kb<br>IDUAL HOUSEHOLD LATRINE(IH<br>KAI50000013<br>and<br>Choose file / No file choosen | HL) APPLICATIONS FOR UPLOAD TOILET<br>Name of Applicant<br>Mobile Na.<br>Photograph theold be to by former and | PHOTOGRAPH<br>odaod<br>\$759775977<br>that should be less th |                             |                            |  |  |
|                    | Tuilet Photo's Latitude<br>Tuilet Photo's Longitude                                                                                                    |                                                                                                    | Click here to Select Latitude Langitude                                                                        | only in Decision                                             | at Format                   |                            |  |  |
|                    | SubmitCancel                                                                                                    |                                                                                                    |                                                                                                    |                                                              |                             |                            |  |  |
|                    |                                                                                                    |                                                                                                    |                                                                                                    |                                                              |                             |                            |  |  |
|                    |                                                                                                    |                                                                                                    |                                                                                                    |                                                              | e                           | 2014. Software applic      |  |  |
| Segnati the v      | web and Windows                                                                                                    | 0 2 🖪 🧕 🕴                                                                                                    | 0 0 4 0 0                                                                                                    |                                                              | 스 1구 44                     | ENG 11-47 AM<br>11/27/2015 |  |  |

# **Step 3, 4, 5 and 6** are same as "CSC" and in the end popup appear, which show Photograph Upload Successfully.

| Appa 🗋 Online Ap | INDIVID<br>Minis                                                                               | Theifeston (Mnet<br>UAL HOUSEHOLI<br>Iry of Urban Deve                                                                                                    | Android XML Parameter     Android XML Parameter     Idopment, Government                                                                                                    | The page at 10<br>Tolet Photograph                                                                                                    | 0.21.59.17 says:<br>Nubmitted Successfully!                                                                                       | X OK                                                                                                    |                                                       | (1998) (1997)<br>19 101 (1997)<br>19 101 (1997)                                                                                                    | C Offer book |
|------------------|------------------------------------------------------------------------------------------------|----------------------------------------------------------------------------------------------------|----------------------------------------------------------------------------------------------------|----------------------------------------------------------------------------------------------------|----------------------------------------------------------------------------------------------------|----------------------------------------------------------------------------------------------------|-------------------------------------------------------|----------------------------------------------------------------------------------------------------|--------------|
| Velcome - VV RAO | 5                                                                                              |                                                                                                    |                                                                                                    |                                                                                                    |                                                                                                    |                                                                                                    | er 27, 2015                                           | Select Language : English +                                                                                                    | Logo         |
|                  | Apply 5                                                                                        | talus Profile                                                                                                    |                                                                                                    |                                                                                                    |                                                                                                    |                                                                                                    |                                                       |                                                                                                    |              |
|                  | 2. Photo                                                                                       | graph should be in jg                                                                                                    | y tormat and size should                                                                                                    | i be less than 100ki                                                                                                    |                                                                                                    |                                                                                                    |                                                       |                                                                                                    |              |
|                  | 2. Photo<br>Appli                                                                              | graph should be in g<br>cation ID                                                                                                    | eg format and alze should<br>APPLICATION ID                                                                                                    | l be less than 100kl                                                                                                    | Name of Applicant                                                                                                    | NAME                                                                                                    |                                                       | Search                                                                                                    |              |
|                  | 2. Photo<br>Appli                                                                              | graph should be in g<br>cation ID<br>Application ID                                                                                                    | og format and size should<br>APPUCKTION ID<br>Mano                                                                                                    | l be loss than 100kl<br>OR<br>State                                                                                                    | Name of Applicant                                                                                                    | ULB Name                                                                                                    | Ward No.                                              | Search                                                                                                    |              |
|                  | 2. Photo<br>Appli                                                                              | graph should be in g<br>cation ID<br>Application ID<br>KA150000003                                                                                                    | og tormat and size should<br>APPLICATION (D<br>Name<br>asdes                                                                                                    | l be inus than 100kl<br>OR<br>Statis<br>Karnataka                                                                                                    | Name of Applicant<br>District<br>Botary                                                                                           | ULB Navne<br>Hoovine Hadagati (TMC)                                                                                                    | Ward No.                                              | Search<br>Be-Listead Florid                                                                                                    |              |
|                  | 2. Photo<br>Appli<br>500<br>1<br>2                                                             | graph should be in graph should be in graph addition ID Application ID KA150000003 KA150000005                                                                                                    | og format and size should<br>APPLEXTION (2)<br>Name<br>asdes<br>dts adtadt                                                                                                    | l be inne than 100ki<br>OR<br>Stein<br>Karnataka<br>Karnataka                                                                                          | Name of Applicant<br>Distlict<br>Botary<br>Botary                                                                                 | ULE Name<br>ULE Name<br>Hoovine Hadageti (TMC)<br>Hoovine Hadageti (TMC)                                                                                                    | Ward Ho.<br>1                                         | Search<br>Be-Ustoad Photo<br>Be-Ustoad Photo<br>Be-Ustoad Photo                                                                                                    |              |
|                  | 2. Photo<br>Appli<br>SNO<br>1<br>2<br>3                                                        | graph should be in gr<br>cation ID<br>Application ID<br>KA150000003<br>KA150000005<br>KA150000005                                                                                                    | astes<br>disated<br>astes<br>disated                                                                                                    | be inne than 100ki<br>OR<br>Statis<br>Karnataka<br>Karnataka<br>Karnataka                                                                              | Name of Applicant<br>District<br>Botary<br>Botary<br>Botary<br>Botary                                                             | ULE Name<br>ULE Name<br>Hoovine Hadagali (TMC)<br>Hoovine Hadagali (TMC)<br>Hoovine Hadagali (TMC)                                                                                                    | Ward No:<br>1                                         | Search<br>Re-Listnad Etoto<br>Re-Listnad Etoto<br>Re-Listnad Photo<br>Re-Listnad Photo                                                                             |              |
|                  | 2. Photo<br>Appli<br>SNO<br>1<br>2<br>3<br>4                                                   | cation ID Application ID KA150000003 KA150000005 KA150000006 KA150000006 KA150000006                                                                                                    | og format and size should<br>APPLEXTICE ID<br>asdes<br>dis satisat<br>dis satisat<br>dis satisat<br>dis satisat<br>dis satisat                                                                                                    | l be inne than 100ki<br>OR<br>State<br>Karnataka<br>Karnataka<br>Karnataka<br>Karnataka                                                                | Name of Applicant<br>District<br>Botary<br>Botary<br>Botary<br>Botary<br>Botary                                                   | ULD Name<br>ULD Name<br>Hoovine Hadagall (TMC)<br>Hoovine Hadagall (TMC)<br>Hoovine Hadagall (TMC)<br>Hoovine Hadagall (TMC)                                                                                 | Ward No.<br>1<br>1<br>2                               | Search<br>Ba-Liphoad Photo<br>Re-Liphoad Photo<br>Re-Liphoad Photo<br>Liphoad Photo                                                                                |              |
|                  | 2, Photo<br>Appli<br>5000<br>1<br>2<br>3<br>4<br>5<br>5                                        | cation ID Application ID KA150000003 KA150000005 KA150000014 KA150000014 KA150000015                                                                                                    | and size should<br>APPLICATION ID<br>asdes<br>disatest<br>disatest<br>disatest<br>asdes<br>disatest<br>disatest<br>disatest<br>disatest<br>disatest                                                                                                    | be inne than 100ki<br>OR<br>Statis<br>Karnataka<br>Karnataka<br>Karnataka<br>Karnataka<br>Karnataka                                                    | Name of Applicant<br>District<br>Betary<br>Detary<br>Betary<br>Betary<br>Betary<br>Betary<br>Betary                               | ULD Narco<br>ULD Narco<br>Hoovine Hadagall (TMC)<br>Hoovine Hadagall (TMC)<br>Hoovine Hadagall (TMC)<br>Hoovine Hadagall (TMC)<br>Hoovine Hadagall (TMC)                                                     | Ward No.<br>3<br>3<br>2<br>2<br>2                     | Search<br>Be-Ustoad Photo<br>Re-Ustoad Photo<br>Be-Ustoad Photo<br>Ustoad Photo<br>Ustoad Photo<br>Ustoad Photo                                                    |              |
|                  | 2, Photo<br>Appli<br>5.00<br>1<br>2<br>3<br>4<br>5<br>6<br>7                                   | ration ID Application ID KA150000003 KA150000005 KA15000005 KA1500005 KA1500005 KA150005 KA1500005 KA1500005 K                                                                                                    | asdes<br>disades<br>disades<br>disades<br>disades<br>disades<br>disades<br>disades<br>disades<br>disades<br>disades<br>disades<br>disades<br>disades<br>disades<br>disades                                                                                                    | be inne than 100ki<br>OR<br>Statis<br>Karnataka<br>Karnataka<br>Karnataka<br>Karnataka<br>Karnataka<br>Karnataka                                       | Name of Applicant<br>District<br>Betary<br>Delary<br>Betary<br>Betary<br>Betary<br>Betary<br>Betary<br>Betary<br>Betary<br>Betary | ULD Name ULD Name Hoovine Hadagall (TMC) Hoovine Hadagall (TMC) Hoovine Hadagall (TMC) Hoovine Hadagall (TMC) Hoovine Hadagall (TMC)                                                                         | Ward No.<br>1 1 2 2 2 2 2 2 2 2 2 2 2 2 2 2 2 2 2     | Search<br>Be-Usload Photo<br>Re-Usload Photo<br>Re-Usload Photo<br>Lobad Photo<br>Lobad Photo<br>Lobad Photo<br>Lobad Photo                                        |              |
|                  | 2. Photo<br>App8<br>5000<br>7<br>2<br>3<br>4<br>5<br>8<br>7<br>8<br>7<br>8                     | ration ID<br>Application ID<br>KA150000003<br>KA150000005<br>KA150000005<br>KA15000005<br>KA150000005<br>KA15000005<br>KA150000005<br>KA15000005<br>KA1500005<br>KA15000005<br>KA15000005<br>KA1500005<br>KA15000005<br>KA1500005<br>KA1500005<br>KA1500005<br>KA1500005<br>KA1500005<br>KA150005<br>KA150005<br>KA150005<br>KA150005<br>KA15005<br>KA150005<br>KA15005<br>KA15005<br>KA1 | asdes<br>disades<br>disades | be inne then 100ki<br>OR<br>Statis<br>Karnataka<br>Karnataka<br>Karnataka<br>Karnataka<br>Karnataka<br>Karnataka<br>Karnataka<br>Karnataka             | Name of Applicant                                                                                                    | HONVINE Hadagall (TMC)<br>Honvine Hadagall (TMC)<br>Honvine Hadagall (TMC)<br>Honvine Hadagall (TMC)<br>Honvine Hadagall (TMC)<br>Honvine Hadagall (TMC)<br>Honvine Hadagall (TMC)                           | Ward Hos<br>3<br>3<br>2<br>2<br>2<br>2<br>4           | Search<br>Be-Usload Photo<br>Be-Usload Photo<br>Be-Usload Photo<br>Listead Photo<br>Listead Photo<br>Listead Photo<br>Listead Photo<br>Listead Photo               |              |
|                  | 2. Photo<br>App8<br>5000<br>7<br>2<br>3<br>4<br>5<br>5<br>8<br>7<br>8<br>7<br>8<br>9<br>8<br>9 | ration ID<br>Application ID<br>KA150000003<br>KA150000005<br>KA150000005<br>KA150000014<br>KA150000015<br>KA150000017<br>KA150000017<br>KA150000015<br>KA150000015                                                                                                    | asdes<br>disades<br>disades | be inne then 100ki<br>OR<br>State<br>Karnataka<br>Karnataka<br>Karnataka<br>Karnataka<br>Karnataka<br>Karnataka<br>Karnataka<br>Karnataka<br>Karnataka | Name of Applicant                                                                                                    | Horvine Hadagell (TMC)<br>Horvine Hadagell (TMC)<br>Horvine Hadagell (TMC)<br>Horvine Hadagell (TMC)<br>Horvine Hadagell (TMC)<br>Horvine Hadagell (TMC)<br>Horvine Hadagell (TMC)<br>Horvine Hadagell (TMC) | Ward Hos<br>3<br>3<br>2<br>2<br>2<br>2<br>4<br>2<br>2 | Search<br>Re-United Photo<br>Re-United Photo<br>Re-United Photo<br>Re-United Photo<br>United Photo<br>United Photo<br>United Photo<br>United Photo<br>United Photo |              |